## ポスター掲示の前に必ずお読みください

QST高崎サイエンスフェスタ2021のポスターセッションでは、責任時間 中に各自のポスター番号が記されたテーブルでご発表ください。発表 形式は問いません。

例1)画面共有でパワポ等により数分程度のショートプレゼン

例2)ホワイトボード上に張り付けたポスターを使って説明 これらの合わせ技でも結構です。

ポスターを張り付けておく利点として、発表者が応対中や離席中で あっても他の参加者が自由にポスターを閲覧できます。

ポスターを掲示する場合は、次ページ以降にて説明する手順でお願い いたします。

なお、Remoのホワイトボード上に張り付けたポスターに対して、24時 間以上保存したり、ロックをかけて他者によるダウンロードや削除を 拒否するためには、miroのアカウント作成が必要になりました。 1. 案内メールに記載されているインターネットアドレス(URL)にアクセス 【URL例】https://live.remo.co/...(以下、文字列)

## 2. 【スピーカー参加】をクリックして入室

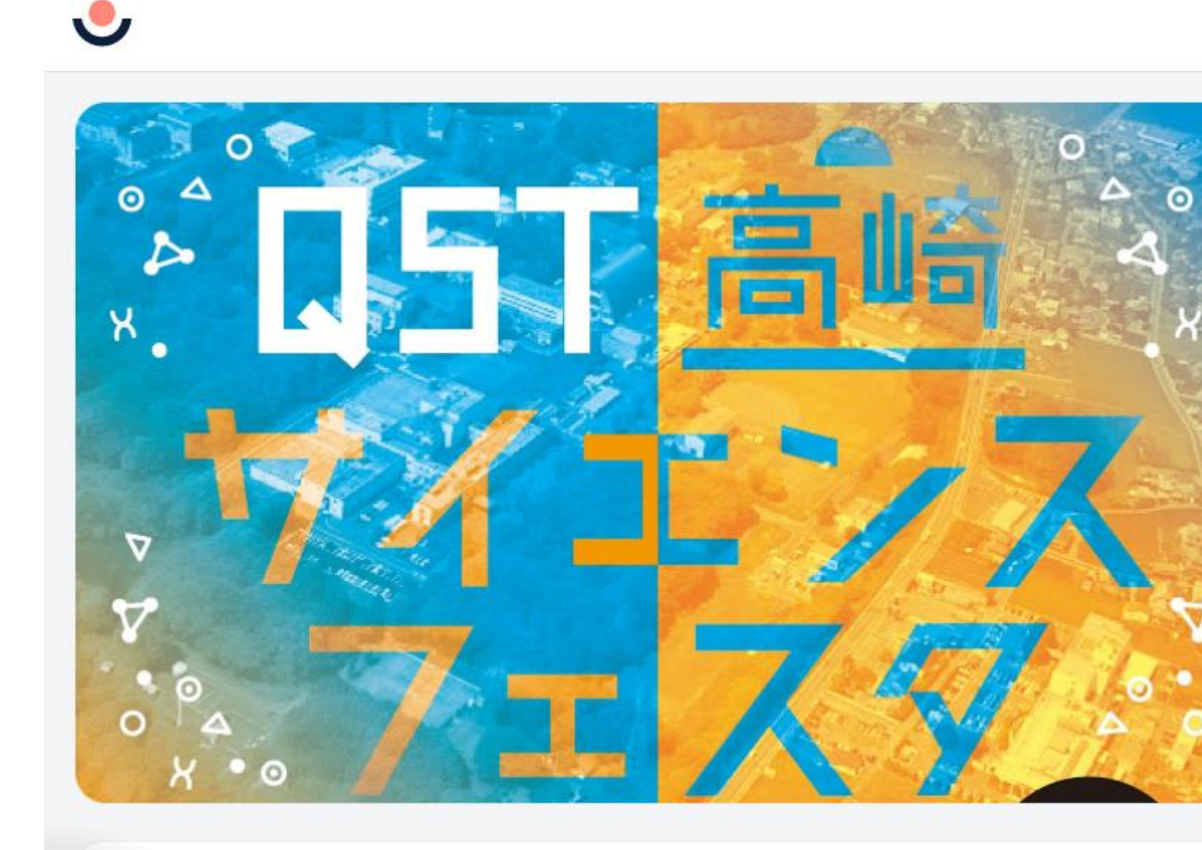

サポート 者 QST Takasaki Secretariat

イベントを共有する

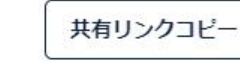

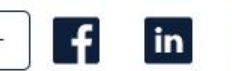

5

QST高崎サイエンスフェスタ 2021demo2

イベント開始日時 December 6th, 02:00pm - JST イベント終了日時 December 6th, 07:00pm - JST

■ ↓ Remoを最大限楽しんで頂く為に「マイク」 と「カメラ」のご利用を推奨いたします

イベントが始まるまで 日 時 分 秒 16 : 20 : 00 : 37

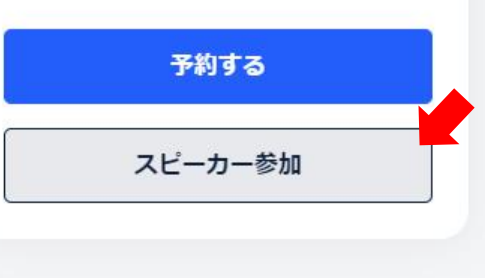

## 1. 自分のポスター番号の机に座り、【ホワイトボード】をクリック (起動するまで数十秒程度かかることがあります)

- 2.  $(\cdot \cdot \cdot)$   $e \neq 0 \neq 0 \neq 0$  (Upload)  $e \neq 0 \neq 0 \neq 0$
- 3. My deviceをクリックして掲示するPDFファイルを選択

| =           | ▲ 12 OST高崎サイエンスフェスタ2021demo CEMシ               | ٥ |
|-------------|------------------------------------------------|---|
|             | miro 소 Sign up to save F 양 6 Ni Q 4 Meeting (문 |   |
|             | Apps                                           |   |
| דםכ<br>9 10 | Search for apps & tools                        |   |
| 7 8         | Templates                                      |   |
| 5 6         |                                                |   |
| 1 2         | A Gard / D                                     |   |
|             | Kanban                                         |   |
|             | Tables                                         |   |
| ۲           | >> 100%                                        |   |
|             |                                                |   |
|             | カメラオフ マイクオフ チャット 画面共有 ホワイトボード 退出               |   |

4. 【Sign up to save】をクリックしてmiroアカウントを作成する。
 (途中で入力を求められる6桁のコードはメールで送られてきます)

|                                                                                                    | QST高崎サイエンスフェスタ2021demo                                                                                                    |                 | reme              | ٩ |
|----------------------------------------------------------------------------------------------------|----------------------------------------------------------------------------------------------------|-----------------|-------------------|---|
| miro 🗠                                                                                                    | 24h left Sign up to save                                                                                                    | r 🔍 🛃           | Q 4⁄2 Meeting ा , |   |
| Apps                                                                                                    | 5                                                                                                    |                 | ×                 |   |
| フロア Rearch                                                                                                    | for apps & tools                                                                                                    |                 |                   |   |
| 9 10 Ter                                                                                                    | mplates                                                                                                    |                 |                   |   |
| 7 8 H Fra                                                                                                    | ame / F                                                                                                    |                 |                   |   |
|                                                                                                    | load                                                                                                    |                 |                   |   |
|                                                                                                    | nd map                                                                                                    |                 |                   |   |
|                                                                                                    | rd / D                                                                                                    |                 |                   |   |
| Р ка                                                                                                    | nban                                                                                                    |                 |                   | , |
| Tal                                                                                                    | bles                                                                                                    |                 |                   |   |
|                                                                                                    | ste iFrame code                                                                                                    |                 |                   |   |
| Operation of the second second sec |                                                                                                    |                 | 100%              |   |
| ? V • • • •                                                                                                    | <ul> <li>•</li> <li>•</li> <li>•&lt;</li></ul> |                 | BIB ROM OV        |   |
|                                                                                                    | カメラオフ マイクオフ チャット i                                                                                                    | 画面共有 ホワイトボード 退出 | ŧ ]               |   |

5. 鍵マークをクリックしてポスターをロックする 【Save to my boards】をクリックして保存する

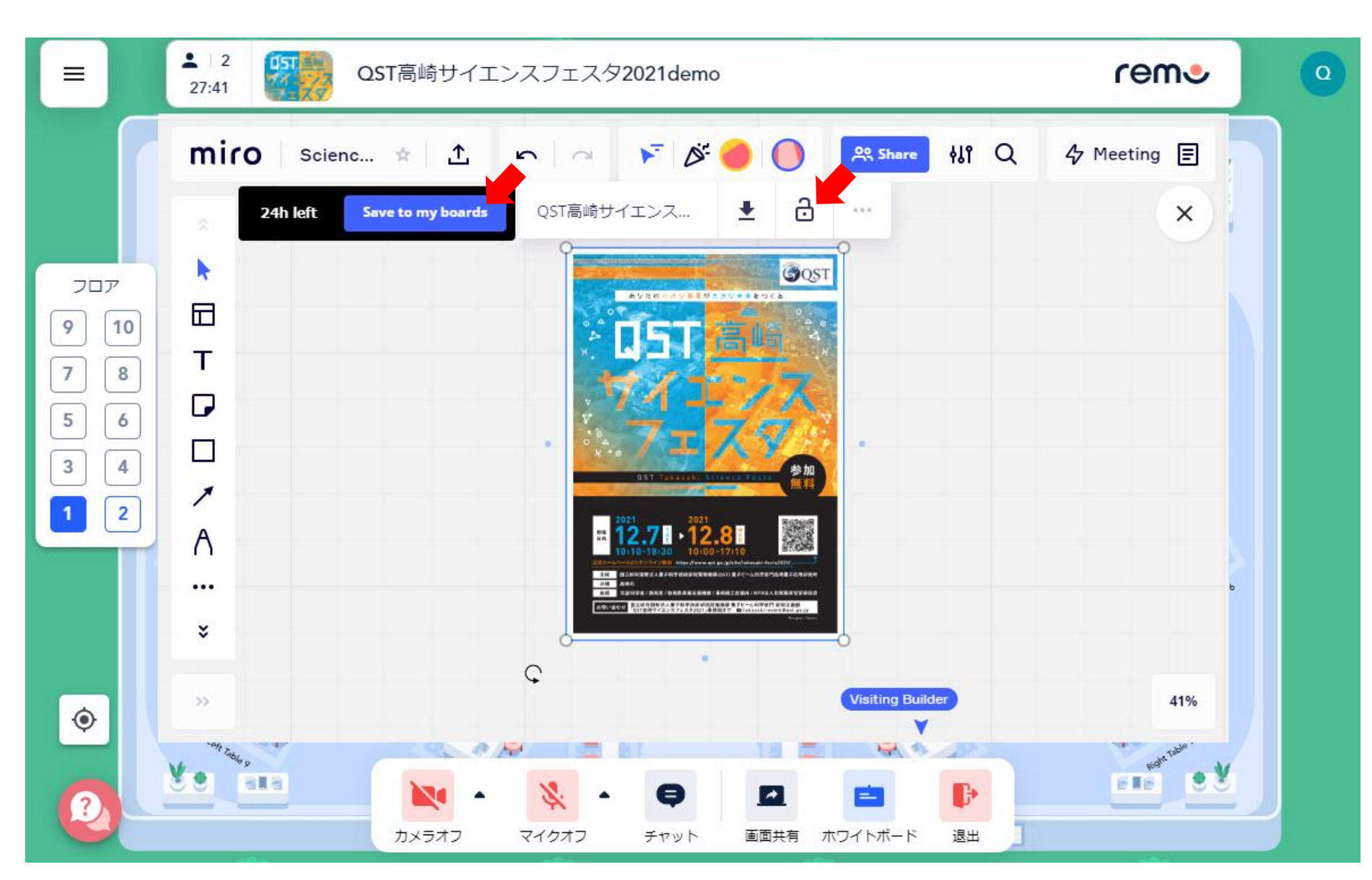